# 30.8.2021 16,00 hodin

### KDE?

SK Meťák České Budějovice Jana Kollára 36 Venku na hřišti s umělou trávou vedle haly Meťák

# DĚTSKÝ SPORTOVNÍ VÍCEBOJ

Sportovní akce pro děti od 2 do 11 let

## KONTAKTUJTE NÁS

Jana Pírková, 606 474 311 metak.metak@seznam.cz

Akce probíhá venku i za mírně nepříznivého počasí.

Akce probíhá za podpory ČSRS

### ABYSTE ZLEPŠILI VIZUÁLNÍ DOJEM, MŮŽETE PŘIDAT IKONY.

### POUŽITÍ IKON

Vložte ikony a sdělte tak, co máte na srdci. Pokud chcete vložit novou ikonu, přejděte na pásu karet na kartu Vložení a vyberte Ikony. Prohlédněte si seznam předdefinovaných ikon, které jsou součástí Microsoftu, a vyberte si takovou, která vám vyhovuje.

#### HLEDÁNÍ IKON

Pokud chcete ikonu změnit, vyberte ji a klikněte na ni pravým tlačítkem myši. Z nabídky vyberte možnost "Změnit grafický

objekt". Aby se ikona aktualizovala na jinou Microsoftem předdefinovanou ikonu, zvolte ji ze seznamu lkon.

#### FORMÁTOVÁNÍ IKON

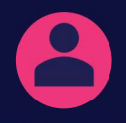

Barvu ikony můžete změnit podle vlastních představ a pak ji přetáhnout přímo na místo.

### UDĚLEJTE SI TO PO SVÉM

Můžete hned začít. Vyberte libovolný zástupný text (třeba tento), začněte psát a přepište ho svým vlastním.

#### ZÍSKEJTE PŘESNĚ TAKOVÉ VÝSLEDKY, JAKÉ CHCETE

Vzhled této brožury můžete snadno přizpůsobit. Na kartě Návrh na pásu karet k tomu použijte galerie Motivy, Barvy a Písma.

#### MÁTE FIREMNÍ BARVY NEBO PÍSMA?

Žádný problém. Galerie Motivy, Barvy a Písma vám umožňují přidat vlastní barvy a písma.

# "Vložte citát"

- Zdroj citátu -